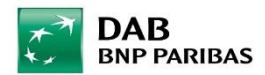

## Eine bestehende Benchmark ändern.

Zum Ändern einer in unseren Systemen B3 und PAM hinterlegten Benchmark gehen Sie wie folgt vor:

## PAM

Rufen Sie Ihre Benchmarks auf: Verwaltung -> Benchmarkdetails -> keine Eintragungen vornehmen - > unten rechts auf "Vorhandene Benchmark aufrufen" klicken:

|                    | <b>B</b><br>PARIBAS      |                                   |                         |                         |                     |                              |                            |
|--------------------|--------------------------|-----------------------------------|-------------------------|-------------------------|---------------------|------------------------------|----------------------------|
| Postmanager        | Portfolioanalyse         |                                   |                         |                         |                     |                              |                            |
| Suche Kunder       | nkarte Bestand           | Entwicklung Steue                 | rn Kennzahlen Cash Flov | vs Szenario Reports     | Listenauswertung    |                              | Verwaltung                 |
| Listenübersicht    | Listenkonfiguration      | Kundennavigator                   | Benchmarkübersicht Benc | hmarkdetails Musterport | folioübersicht Must | terportfoliodetails          | ?                          |
|                    |                          |                                   |                         |                         |                     |                              |                            |
| Konfiguration ein  | er Benchmark             |                                   |                         |                         |                     |                              |                            |
| ▼ Bestimmen vor    | n Benchmarkkriterien     |                                   | Bitte wählen Sie        | -                       |                     | Ber                          | chmarkkriterium hinzufügen |
| Name des Instrun   | nents                    |                                   | ISIN                    | WK                      | N                   | Тур                          | Anteil                     |
| Es sind keine Bend | chmarkkriterien erfasst. |                                   |                         |                         |                     |                              |                            |
| ▼ Allgemeine Dat   | ten zu der Benchmark     |                                   |                         |                         |                     |                              |                            |
|                    |                          |                                   |                         |                         |                     |                              |                            |
| Bezeichnung        |                          |                                   |                         |                         |                     |                              |                            |
|                    |                          |                                   |                         |                         |                     |                              |                            |
|                    |                          |                                   |                         |                         | V                   | orhandene Benchmark aufrufen | Als Benchmark speichern    |
|                    |                          |                                   |                         |                         |                     |                              |                            |
|                    |                          | All the set of the billion of the |                         |                         |                     |                              |                            |

Es öffnet sich eine Liste aller gespeicherten Benchmarks, die Ihrem User zugeordnet sind. Wählen Sie nun die zu ändernde Benchmark aus und klicken unten rechts auf "Anzeigen":

| ostmanager Portfolioanal             | Gespeicherte Benchma                 | ark aufrufen                      |                                                                                                    |               |                               |
|--------------------------------------|--------------------------------------|-----------------------------------|----------------------------------------------------------------------------------------------------|---------------|-------------------------------|
| uche Kundenkarte Bestani             |                                      |                                   |                                                                                                    |               | Verwaltung                    |
| stenübersicht Listenkonfigura        |                                      |                                   |                                                                                                    | Schließen (4) |                               |
| onfiguration einer Benchmark         | - MOU 30, REAF 4 JARRE 10            | UAD DZD                           | 10,00 % REX 4-JAEHRIGE P-IN.                                                                                   | *             |                               |
| Bestimmen von Benchmarkkriter        | MSCI AC WORLD FREE                   | DAB B2B                           | 100,00 % MSCI AC WORLD                                                                                         |               | Benchmarkkriterium hinzufügen |
| ame des Instruments                  | O MSCI INDEX - WORLD NET<br>(EUR)    | DAB B2B                           | 100,00 % MSCI INDEX - WORLD NET (EUR)                                                                          |               | Anteil                        |
| s sind keine Benchmarkkriterien erfa | MSCI World (Price Index EUR,         | 10779, 11334, 183074, GSM         | 100,00 % MSCI WORLD EUR                                                                                        |               |                               |
| Allgemeine Daten zu der Benchm       | MST)                                 | 10779 11334 183074 GSM            | 100.00 % MSCI WORLD FUR                                                                                        |               |                               |
| lezeichnung                          | MSCI World Net Euro                  | DAB B2B                           | 100,00 % MSCI INDEX - WORLD NET (EUR)                                                                          |               |                               |
|                                      | ODDO BHF Polaris Balanced<br>DRW-EUR | 179985, 180494, 180500,<br>183267 | 100,00 % ODDO BHF E-POL.BAL.DRWEO                                                                              |               |                               |
|                                      | REX Gesamt Performance<br>Index      | DAB B2B                           | 100,00 % REX GESAMT P-IN.                                                                                      |               | fen Als Benchmark speicherr   |
| pressum Systemvoraussetzung          | O Risikoscheu                        | DAB B2B                           | 45,00 % REX GESAMT K-IN.<br>25,00 % EURIBOR (3M)<br>20,00 % MSCI INDEX - WORLD (EUR)<br>10,00 % ESTX 50 PR.EUR |               | © 2020 aixigo AG              |
|                                      | Schulung Benchmark                   | DAB B2B                           | 50,00 % ESTX SUSTAINABILIT.RE.USD<br>50,00 % ESTX SUS.EX AGTA+F.RE.USD                                         |               |                               |
|                                      | O Wachstum                           | DAB B2B                           | 60,00 % MSCI INDEX - WORLD (EUR)<br>30,00 % ESTX 50 PR EUR<br>10,00 % EURIBOR (3M)                             |               |                               |

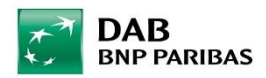

Nachdem Sie auf Anzeigen geklickt haben öffnet sich das folgende Fenster, in dem Sie sehen können, wie die ausgewählte Benchmark zusammengestellt und gewichtet wurde. Jetzt können Sie einen Anteil durch Anklicken des "Entfernen Buttons" ganz rechts deaktivieren. Um einen neuen Wert einzufügen, wählen Sie bitte wie im Screenshot aufgezeigt bei "Bestimmen von Benchmarkkriterien" "Wertpapier" aus.

| Postmanager Portfolioanalyse                              |                                   |                          |                           |                               |
|-----------------------------------------------------------|-----------------------------------|--------------------------|---------------------------|-------------------------------|
| Suche Kundenkarte Bestand Entwicklung Steuern             | Kennzahlen Cash Flows Szenario    | Reports Listenauswer     | rtung                     | Verwaltung                    |
| Listenübersicht Listenkonfiguration Kundennavigator Ber   | nchmarkübersicht Benchmarkdetails | Musterportfolioübersicht | Musterportfoliodetails    | ?                             |
| Konfiguration einer Benchmark                             |                                   |                          |                           |                               |
| <ul> <li>Bestimmen von Benchmarkkriterien</li> </ul>      | Bitte wählen Sie                  |                          |                           | Benchmarkkriterium hinzufügen |
| Name des Instruments                                      | Bitte wählen Sie<br>Wertnanier    | WKN                      | Тур                       | Anteil                        |
| IBOXX EO.LI.SO.DI.1-10Y.T                                 | Index                             | A0S3PK                   | Index                     | 45,00 %                       |
| MSCI EUROPE NR EUR                                        | Benchmark                         | A0JZF0                   | Index                     | 25,00 %                       |
| MSCI WORLD EUR                                            | XC000A0SYJD7                      | A0SYJD                   | Index                     | 20,00 %                       |
| EONIA TOTAL RETURN INDEX                                  | VIRTUELLEURX                      | VEUREX                   | Index                     | 10,00 % 😑                     |
| ✓ Allgemeine Daten zu der Benchmark                       |                                   |                          |                           |                               |
| Bezeichnung 10% Eonia/45%/Boxx/25%/MSCI Europe/20%/MSCI W | lorid                             |                          |                           |                               |
|                                                           |                                   |                          | Vorhandene Benchmark aufn | ufen Als Benchmark speichern  |

Klicken Sie auf "Benchmarkkriterium hinzufügen" und geben die ISIN des neuen Wertes ein und fügen diesen zur Benchmark hinzu. Danach ist die neue Zusammensetzung als Benchmark zu speichern und die Benchmark wurde erfolgreich aktualisiert.

| Postmanager Portfolioanal                                  | Wertpapierauswa  | ahl    |                      |                      | LOGOUT ->                 |
|------------------------------------------------------------|------------------|--------|----------------------|----------------------|---------------------------|
| uche Kundenkarte Bestani<br>Istenübersicht Listenkonfigura |                  |        |                      | Schließen 🗲          | Verwaltung                |
| Configuration einer Benchmark                              | ISIN EU000A2X2A2 | O wk   | N                    | Suchen               |                           |
| Bestimmen von Benchmarkkriter                              |                  |        |                      | Beng                 | hmarkkriterium hinzufügen |
| Name des Instruments                                       | Suchergebnis     |        |                      |                      | Anteil                    |
| ESTX SUS.EX AGTA+F.RE.USD                                  | ISIN             | WKN    | Name des Wertpapiers |                      | 50,00 %                   |
| ESTX SUSTAINABILIT.RE.USD                                  | EU000A2X2A25     | A2X2A2 | EUROSTR EURO SHTERM  |                      | 50,00 %                   |
| Allgemeine Daten zu der Benchm                             |                  |        |                      | Abbrechen Hinzufügen |                           |
| Bezeichnung Schulung Benchn                                |                  |        |                      |                      |                           |
|                                                            |                  |        |                      |                      |                           |
|                                                            |                  |        |                      | fen                  | Als Benchmark speicher    |
|                                                            |                  |        |                      |                      |                           |
|                                                            |                  |        |                      |                      |                           |

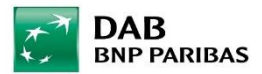

## **B**3

Menü Benchmark -> Benchmarkverwaltung -> Hier bekommen Sie die eingestellten Benchmarks angezeigt:

| <b>†</b>                         | Auftraggeber:                                     | er: <u>Persönlich (Endkunde)</u> |          |                   |     |        |             |        |  |
|----------------------------------|---------------------------------------------------|----------------------------------|----------|-------------------|-----|--------|-------------|--------|--|
| Startseite 🕨 Benchmarkverwaltung |                                                   |                                  |          |                   |     |        |             |        |  |
| ☆ Be                             | ☆ Benchmarkverwaltung ▼Erstellen ▼Schnelleinstieg |                                  |          |                   |     |        |             |        |  |
| Kü                               | zel:                                              | Name:                            |          | Geschäftsbereich: | AKD |        | Q           | Suchen |  |
| Aktion                           | Kürzel                                            |                                  | Name     |                   |     | Inhalt | Geschäftsbe | reiche |  |
|                                  | 50 MSCI UND 50 REX                                |                                  | Wachstum |                   |     | 0      |             | 0      |  |

Klicken Sie auf den grauen Aktionsbutton links und wählen "ändern" aus. Sie gelangen auf diese Seite:

| Auftraggeber: Persönlich (Endkunde) |                                                    |                                           |                  |   |             |             |  |  |  |
|-------------------------------------|----------------------------------------------------|-------------------------------------------|------------------|---|-------------|-------------|--|--|--|
| <u>Startseit</u>                    | Startseite  Benchmarkverwaltung  Benchmark  ändern |                                           |                  |   |             |             |  |  |  |
| Ben                                 | Benchmark ändern                                   |                                           |                  |   |             |             |  |  |  |
| Bend                                | hmark                                              |                                           |                  |   |             |             |  |  |  |
| н                                   | (ürzel: *                                          | 50 MSCI UND 50 REX                        | Name: * Wachstum |   |             |             |  |  |  |
| Inhal                               | It                                                 |                                           |                  |   |             |             |  |  |  |
| Der E                               | Benchma                                            | rk sind folgende Indizes zugeo            | rdnet:           |   |             |             |  |  |  |
|                                     | Aktion                                             | ♦ Index ♦ WKN / ♦ ISIN                    |                  |   | Anteil in 9 | 6 Kursdaten |  |  |  |
| শ                                   |                                                    | REX GESAMT P-IN.<br>846911 / DE0008469115 |                  | * | 50,0000     | 0           |  |  |  |
|                                     |                                                    | MSCI WORLD EUR<br>A0SYJD / XC000A0SYJD7   |                  | * | 50,0000     | 8           |  |  |  |
|                                     |                                                    |                                           |                  |   | 100,000     | 0           |  |  |  |

Setzen Sie bitte beim zu entfernenden Index einen Haken und wählen über den grauen Aktionsbutton "entfernen" aus.

Über den grünen Aktionsbutton (Burgerbutton) kann ein neuer Index hinzugefügt und die Gewichtung eingestellt werden.